# SP SP SP SLCC Office of Sponsored Projects User Guide

## **Submission Notes**

After you add and order your Approving Units within your proposal, you will be prompted to add any Submission Notes. **Notes are optional**. However, if there are any eccentricities in your proposal or any information that would be useful for reviewers to know, please indicate it in the Submission Notes. For example, if you are submitting a proposal for a formula-funding grant or indirect costs are not allowed on your project, then you should add this information to your Submission Notes.

#### Example Submission Notes:

#### Formula funded grant:

"This is a long-standing program with the [enter school/program]. As such, it is considered formula-funding and has not been required to go through the grant approval process since it was originally approved. However, given the implementation of Cayuse SP, the Office of Sponsored Projects is having all formula-funded projects go through the new approval process."

Indirect Costs not allowed/reduced amount as mandated by the sponsor:

"Indirect costs are not allowed [or are capped at a maximum of X%] as required by the Sponsor. Sponsor guidelines for IDC requirements can be found in the solicitation/funding announcement."

| SP SP                                                                   | 💄 Melissa Helquist 👻                                                                                                    |
|-------------------------------------------------------------------------|----------------------------------------------------------------------------------------------------|
| My Dashboard Reportin                                                   | ng More                                                                                                    |
| Item List 20-0051 😤                                                     | >> Submission Notes                                                                                                    |
| View or Edit completed sections by clicking the name next to the check. | Use this section to explain any special circumstances related to this project or information you need to provide proposal<br>approvers that was not included in other sections. For example, if the sponsor does not allow indirect costs include that |
|                                                                         | NOTE: Notes added here cannot be changed or deleted.                                                                                                    |
| Community Benefits/     Strategic Alignment                             | Questions? Please contact the Grant Officer assigned to your area or the Office of Sponsored Projects.                                                                                                    |
| Subcontractors/Subawards                                                |                                                                                                    |
| <u>Budget</u> <u>Conflict of Interest</u>                               | Submission Note:                                                                                                    |
| Regulatory Compliance                                                   |                                                                                                    |
| Intellectual Property      Location of Sponsored                        |                                                                                                    |
| Activities                                                              | Add Note                                                                                                    |
| Proposal Attachments                                                    | No notes have been added                                                                                                    |
| Approving Units                                                         |                                                                                                    |
| Submission Notes >>                                                     |                                                                                                    |
| Submit for Routing                                                      |                                                                                                    |

## Adding Notes to Your Proposal

Within the text field, provide any additional information or comments regarding the proposal and click Add Note.

| Submission Note:          |  |  |
|---------------------------|--|--|
|                           |  |  |
|                           |  |  |
| Add Note                  |  |  |
| No notes have been added. |  |  |

Notes are visible to all members of the Research Team as well as unit approvers.

| Note                                                                      | Last Updated<br>By | Date       | Note Area | Category   | Access                                |         |
|---------------------------------------------------------------------------|--------------------|------------|-----------|------------|---------------------------------------|---------|
| This is a long standing program with the<br>School of Health Sciences Dep | Ann Crissman       | 06/08/2020 | Proposal  | Submission | Admin Office Edit<br>All Parties Dele | l<br>te |

If there is a note you would like to be visible only to OSP, then select the Admin Office or All Parties link.

| Assign Access                     |
|-----------------------------------|
| Admin Office                      |
| All Parties                       |
| Unit Approvers and Administrators |
| Update Cancel                     |

Deselect the All Parties checkbox. Then select the Update Button.

| Assign Access                     |
|-----------------------------------|
| Admin Office                      |
| All Parties                       |
| Unit Approvers and Administrators |
| Update Cancel                     |

#### **Don't Forget To:**

- Review the full Cayuse SP proposal and attachments for accuracy and completeness.
- Notify OSP personnel that you have completed the proposal and that it is ready for review and routing.
- Once OSP personnel have notified you that the proposal is ready for internal approval routing, you will be asked to certify the proposal. *For more information, see Cayuse User Guide PI Certification Inbox.*

### **Next Step**

Navigating and completing the **Submit for Routing** section. For more information, see <u>Cayuse SP - User Guide</u>: Submit for Routing.